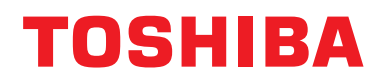

Manual de instalación Interfaz BN

# **Interfaz BN**

Nombre del modelo:

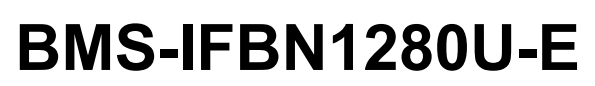

# Contenido

| Pr  | ecauciones de seguridad                                         | . 3 |
|-----|-----------------------------------------------------------------|-----|
| Int | troducción                                                      | . 4 |
| 1   | Instalación                                                     | . 6 |
| 2   | Conexiones de alimentación y de la línea de señal               | . 8 |
| 3   | Configuración                                                   | 10  |
|     | 3-1. Ajuste del interruptor                                     | 10  |
|     | 3-2. LED                                                        | 11  |
| 4   | Ajustes predeterminados de fábrica                              | 11  |
| 5   | Prueba de funcionamiento                                        | 12  |
|     | 5-1. Ajustes de comunicación BACnet                             | 12  |
|     | 5-2. Configuración de los datos de equipo de la unidad interior | 13  |
|     | 5-3. Causa del problema ocurrido durante la configuración       | 13  |
| 6   | Desactive la interfaz BN                                        | 13  |

## Precauciones de seguridad

Es muy importante leer las instrucciones siguientes.

- Lea detenidamente estas "Precauciones de seguridad" antes de realizar la instalación, y mantenga la seguridad durante la ejecución de los trabajos de instalación.
- · Estas precauciones contienen información importante relativas a la seguridad.
- Tras completar los trabajos de instalación, realice una prueba de funcionamiento para asegurarse de que no haya problemas, y explique al cliente cómo utilizar y realizar el mantenimiento del sistema. Pida al cliente que conserve este Manual de instalación.

#### Expresiones

| Advertencia         | El texto marcado con este símbolo indica que si no se siguen las indicaciones de la advertencia, se corre el riesgo de sufrir daños corporales graves (*1) e incluso la muerte si el producto no se manipula correctamente.   |
|---------------------|----------------------------------------------------------------------------------------------------|
| <b>A Precaución</b> | El texto marcado con este símbolo indica que si no se siguen las indicaciones de la precaución, se corre el riesgo de sufrir daños corporales severos (*2) o (*3) a la propiedad si el producto no se manipula correctamente. |

\*1: Se consideran daños corporales graves la pérdida de visión, heridas corporales, quemaduras, descargas eléctricas, fracturas de hueso, intoxicación y otros daños con efectos secundarios graves que requieran la hospitalización del paciente o un tratamiento posterior a largo plazo.

\*2: Se consideran daños corporales severos las heridas corporales, quemaduras, descargas eléctricas y otros daños que no requieran la hospitalización del paciente ni un tratamiento posterior a largo plazo.

\*3: Se consideran daños a la propiedad aquellos que afecten a edificios, viviendas, ganado y mascotas.

#### Símbolos gráficos

| Prohibido   | "⊘" indica las opciones prohibidas.<br>El contenido real de la prohibición se indica mediante una imagen o texto situado dentro o cerca del<br>símbolo gráfico.  |
|-------------|----------------------------------------------------------------------------------------------------|
| Obligatorio | "①" indica las opciones obligatorias.<br>El contenido real de la obligación se indica mediante una imagen o texto situado dentro o cerca del<br>símbolo gráfico. |

### Advertencia

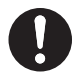

 Los trabajos de instalación y reinstalación deberá realizarlos su distribuidor o un electricista cualificado

Intentar realizar los trabajos de instalación usted mismo y hacerlo de forma incorrecta podría provocar una descarga eléctrica o un incendio.

 Los trabajos eléctricos deberá realizarlos un electricista cualificado, siguiendo las instrucciones de este Manual de instalación. El trabajo debe cumplir todas las leyes locales, nacionales e internacionales.

Un trabajo inadecuado puede ocasionar descargas eléctricas o un incendio.

- Asegúrese de apagar el dispositivo antes de iniciar los trabajos De lo contrario podría provocar descargas eléctricas.
- Utilice únicamente el adaptador de corriente suministrado con esta unidad El uso de un adaptador de corriente distinto al suministrado con esta unidad puede provocar una tensión diferente y tener una polaridad distinta (+) (-), con el consiguiente riesgo de incendio, explosión o generación de calor.

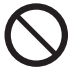

No altere la unidad

De hacerlo, podría originarse calor excesivo o un incendio.

#### Advertencia

Éste es un producto de clase A. En un entorno doméstico, este producto podría ocasionar interferencias de radio, en cuyo caso el usuario deberá adoptar las medidas correspondientes.

# Introducción

### ■ Vista general

La interfaz BN es el equipo utilizado para controlar los Sistemas de gestión de edificios (no suministrados) y los acondicionadores de aire "modelos compatibles de TU2C-LINK Uh Line (en lo sucesivo Uh Line)" mediante comunicaciones a través de una red para permitir el control central.

### Elementos incluidos

| Componente                      | Cantid<br>ad | Observaciones                                                                                               |
|---------------------------------|--------------|----------------------------------------------------------------------------------------------------|
| Equipo de interfaz BN           | 1            |                                                                                                    |
| Adaptador de corriente          | 1            | Fuente de alimentación de la interfaz BN (nombre del modelo: UI318-0526) (no incluye cable de alimentación) |
| Terminal de PATILLA             | 2            | Conectores calafateados Uh Line                                                                             |
| Soporte de montaje (carril DIN) | 1            | Utilice tornillos para asegurar la unidad en los lugares sin carriles DIN (paredes, etc.)                   |
| Tornillos (M4 x 12)             | 2            | Para asegurar los carriles DIN                                                                              |
| Pata de goma                    | 4            | Para nivelar la unidad                                                                                      |
| Tornillos (M3 x 8)              | 4            | Para asegurar la pata de goma a la unidad                                                                   |
| Acuerdo de licencia             | 1            |                                                                                                    |
| Información de la licencia      | 1            |                                                                                                    |
| Banda de sujeción               | 1            |                                                                                                    |
| CD-R                            | 1            | Incluido solo para el BMS-IFBN1280U-E                                                                       |

#### Especificaciones

| Fuente de            | Tensión nominal     | 220-240 V CA 50/60 Hz                                           |
|----------------------|---------------------|-----------------------------------------------------------------|
| alimentación         | Consumo de energía  | 3 W                                                             |
| Rango de temperatura | s de trabajo        | 0°C a 40°C, 10% a 80% de humedad relativa (sin condensación)    |
| Rango de temperatura | s de almacenamiento | −10°C a +60°C, 10% a 90% de humedad relativa (sin condensación) |
| Dimensiones          |                     | Ancho 140 mm × Alto 90 mm × Profundidad 45 mm                   |
| Masa                 |                     | Interfaz BN 260 g<br>Adaptador de corriente 140 g               |

F

### ■ Vista exterior (equipo de interfaz BN)

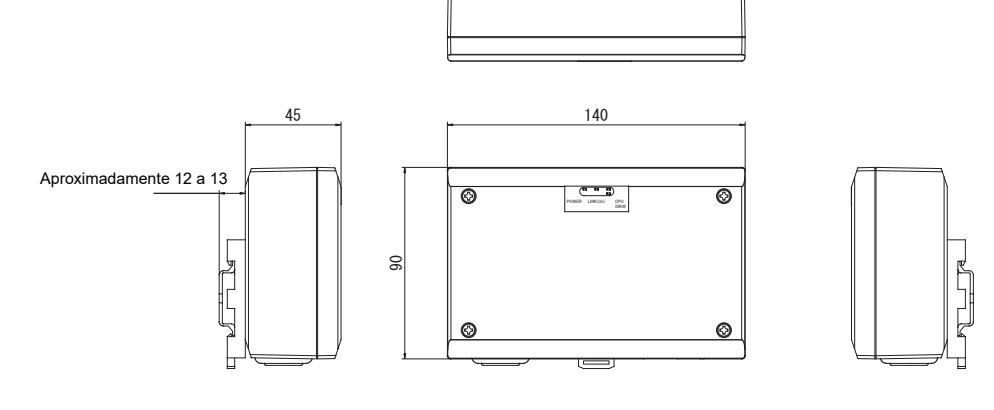

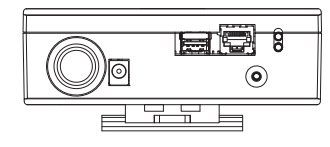

(Adaptador de corriente)

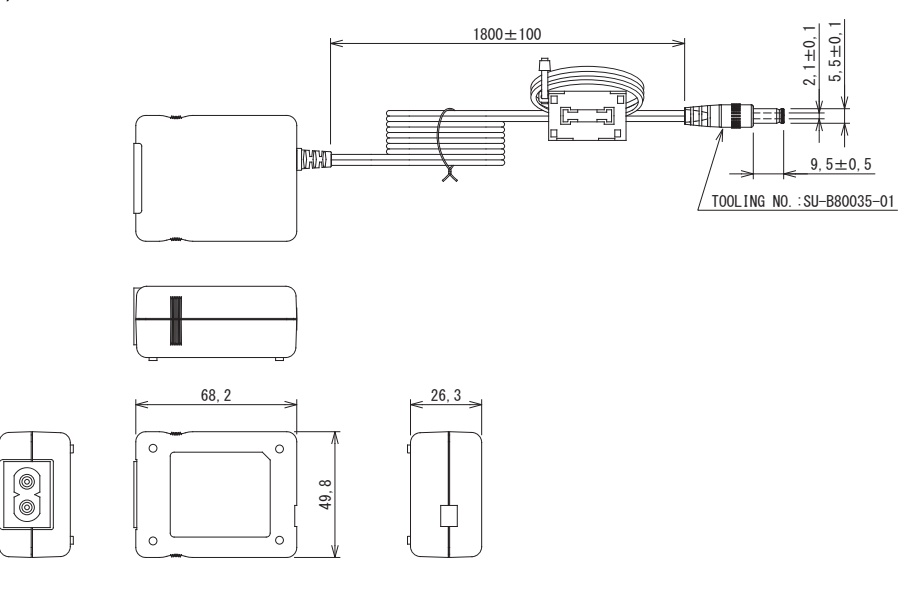

#### REQUISITO

No se suministra cable de alimentación para la interfaz BN. Utilice un cable de alimentación de dos núcleos que corresponda con la norma de su país.

#### Nombres de los componentes

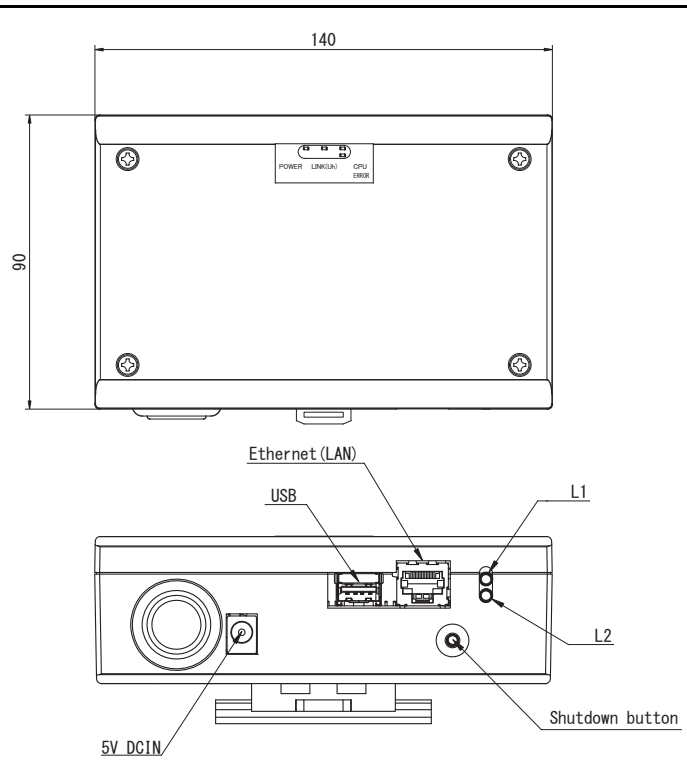

| Nombre                                    | Función                                                                     |
|-------------------------------------------|-----------------------------------------------------------------------------|
| 5V DCIN Conecta el adaptador de corriente |                                                                             |
| USB                                       | (para labores de servicio)                                                  |
| Ethernet (LAN)                            | Conectar al Sistema de gestión de edificios                                 |
| Shutdown button                           | Apagar o cambiar al modo de búsqueda de aire acondicionado                  |
| L1                                        | Indicador de estado de la comunicación BACnet                               |
| L2                                        | Indicador de estado de la comunicación BACnet, indicador de error de ajuste |

# **1** Instalación

#### REQUISITO

#### No instale la unidad en ninguno de los siguientes lugares.

- Lugar húmedo o con agua
- Lugar con polvo
- Lugar que reciba la luz directa del sol
- Lugar donde exista un televisor o radio a menos de un metro
- Lugar expuesto a la lluvia (exterior, debajo de aleros, etc.)

### Instalación y orientación de la interfaz BN

Instale y oriente la interfaz utilizando el carril DIN para montar la unidad, o realice el montaje en la pared o el montaje sobre superficie, como se muestra a continuación.

Para montar la interfaz en la pared o en la superficie, utilice el soporte de montaje suministrado.

(1) Montaje del carril DIN

Instale la interfaz sobre el carril DIN montado en un cuadro de distribución o en otro lugar. Vista frontal Vista posterior

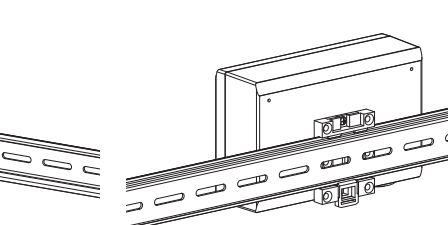

(2) Montaje de pared

Utilice tornillos para fijar los carriles DIN suministrados a una pared e instale la interfaz en el carril DIN.

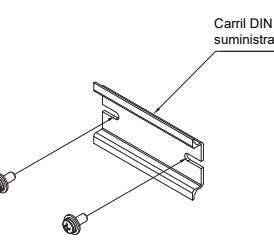

Montaje de pared A

) c

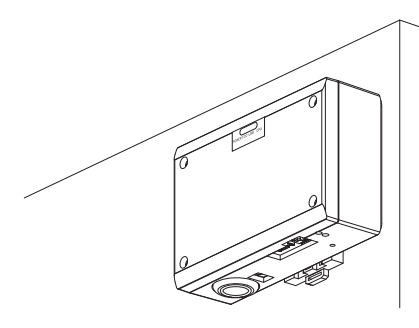

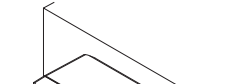

Montaje de pared B

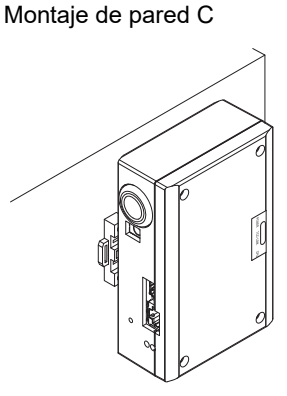

(3) Montaje sobre superficie

Utilice tornillos para asegurar las patas de goma suministradas a la interfaz, antes de montarla sobre una superficie.

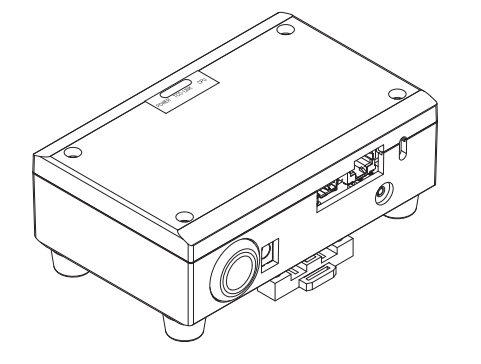

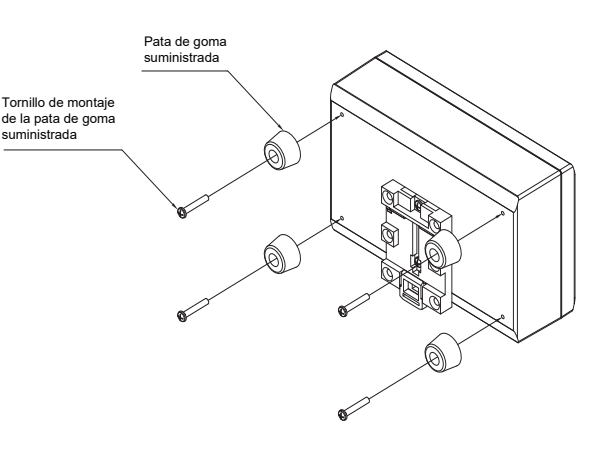

#### Espacio de instalación y espacio de mantenimiento

Antes de la instalación, debe reservarse un espacio lateral para la conexión mediante entradas de cables y un espacio superior para mantenimiento.

Los otros lados pueden estar adyacentes a objetos situados alrededor.

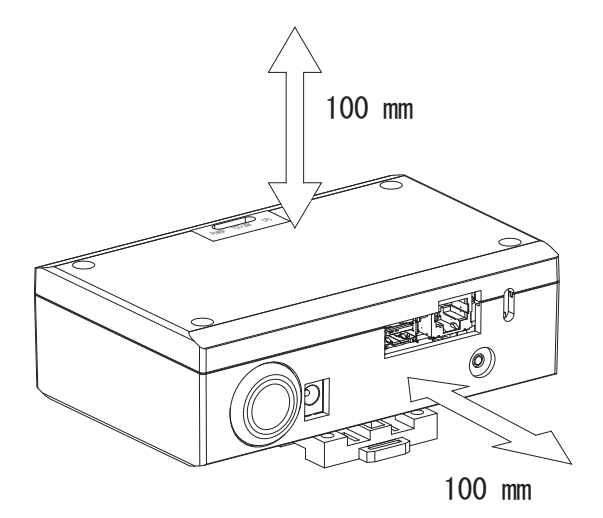

# **2** Conexiones de alimentación y de la línea de señal

#### Cables

Utilice el siguiente cable para las conexiones de la línea de señal. (No suministrado)

| N.º | Línea                      | Descripción         |                                                                                      |                              |              |
|-----|----------------------------|---------------------|--------------------------------------------------------------------------------------|------------------------------|--------------|
|     | Para Uh Line               | Tipo                | Cables blindados de 2 núcleos                                                        |                              |              |
| 1   |                            | Tamaño<br>del cable | 1,25 mm², 1000 m máx.                                                                | longitud total               |              |
|     |                            | Longitud            | 2,00 mm², 2000 m máx.                                                                |                              |              |
|     | Para Ethernet <sup>®</sup> | Tipo                | Tino                                                                                 | Cable LAN (superior a Catego | oría 5, UTP) |
| 2   |                            | про                 | En función del sistema utilizado, debe usarse el cable recto/cruzado correspondiente |                              |              |
|     |                            | Longitud            | 100 m máx.                                                                           |                              |              |

Ethernet<sup>®</sup> es una marca comercial registrada de Xerox Co., Ltd.

#### Conexión de cables

Conecte los cables a los conectores especificados.

Longitud del cable de comunicación Uh Line pelado

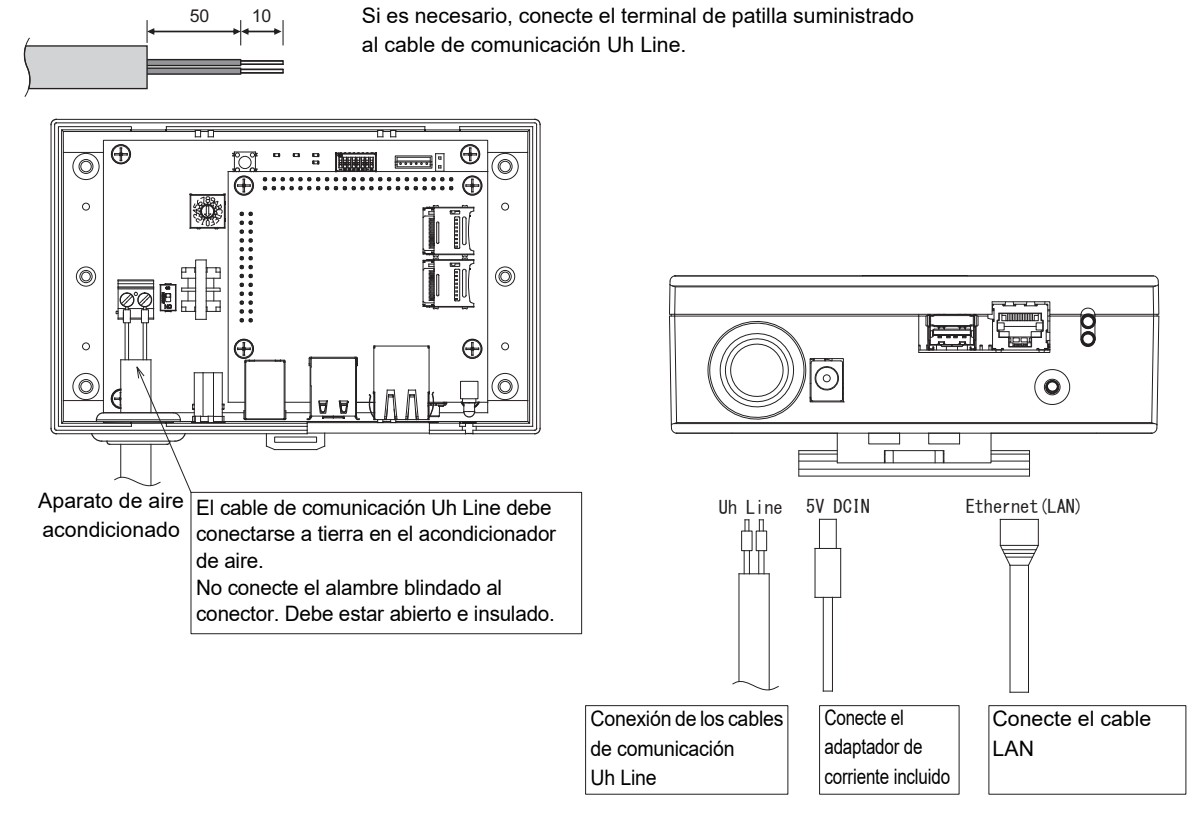

#### PRECAUCIÓN

El cable de comunicación Uh Line no posee polaridad.

\* Con el cable de sujeción suministrado, asegure el cable de comunicación Uh Line y el cable de alimentación al cuadro de distribución, etc., teniendo la precaución de no aplicar una carga excesiva sobre la conexión del cable de alimentación y la conexión del cable de comunicación Uh Line.

### Ejemplo de conexiones del cableado del sistema

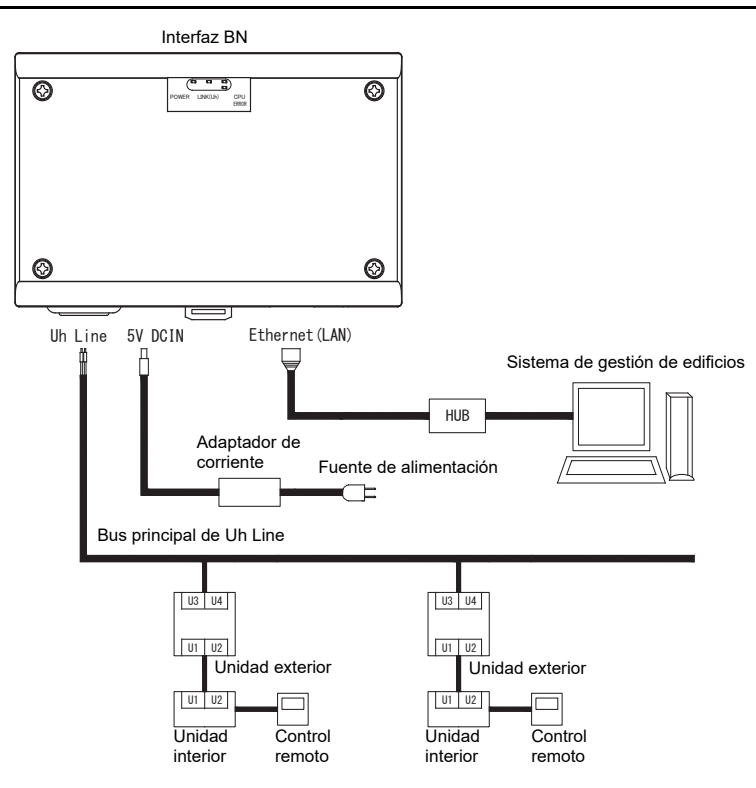

# **3** Configuración

### 3-1. Ajuste del interruptor

| SW300 | Sin usar                                                                                                    |  |
|-------|----------------------------------------------------------------------------------------------------|--|
| SW301 | Interruptor de prueba<br>Ajusta todos los bits a "OFF".                                                                                                    |  |
| SW302 | Botón de prueba<br>Sin usar durante el funcionamiento normal.                                                                                                 |  |
| SW100 | Interruptor de ajuste del resistor terminador de Uh Line<br>Coloque el resistor terminador Uh Line en el lado del acondicionador de aire. Ajuste SW100 a "OFF |  |
| SW700 | Botón para función de apagado / función del modo de búsqueda de aire acondicionado                                                                            |  |

SW700 Botón para función de apagado / función del modo de búsqueda de aire acondicionado Utilice este botón para detener el proceso BACnet y el proceso de red de la interfaz BN o para arrancar en el modo de búsqueda de aire acondicionado. Tenga en cuenta que la operación del botón cambia según el tiempo en que se mantiene pulsado el botón.

| Tiempo de pulsación del botón | Funcionamiento                                                                                                    |
|-------------------------------|----------------------------------------------------------------------------------------------------|
| Menos de 4 segundos           | Detiene el proceso BACnet y el proceso de red de la interfaz BN.                                                                                                    |
| 4 segundos o más              | El aire acondicionado se inicia en el modo de búsqueda de aire<br>acondicionado.<br>El modo de búsqueda de aire acondicionado se utiliza para configurar los<br>datos de del equipo en la unidad interior. |

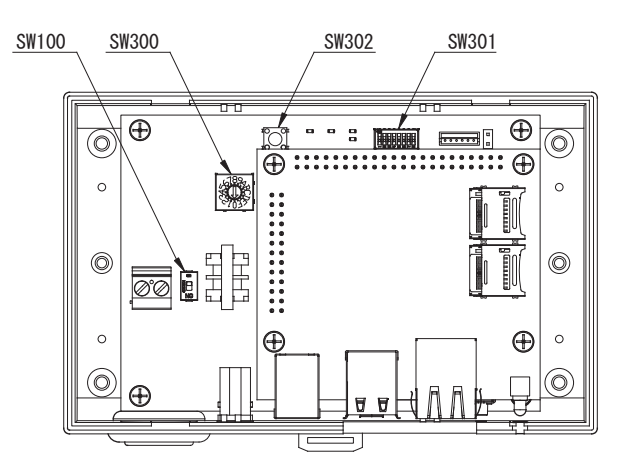

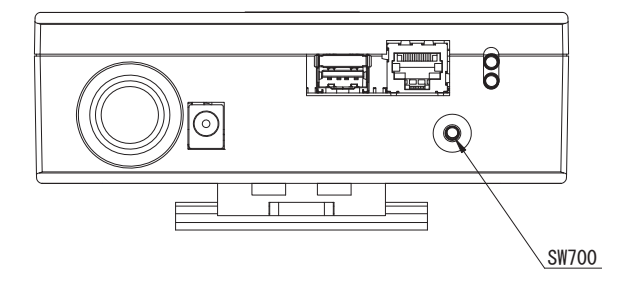

### 3-2. LED

| LED      | Color de los LED | Uso                                                                         |
|----------|------------------|-----------------------------------------------------------------------------|
| POWER    | Rojo             | Indicador de encendido                                                      |
| LINK(Uh) | Naranja          | Indicador de estado de la comunicación de Uh Line                           |
| ERROR    | Rojo             | Indicador de error de la comunicación de Uh Line                            |
| CPU      | Verde            | Indicador de estado de comunicación en la interfaz BN                       |
| L1       | Verde            | Indicador de estado de la comunicación BACnet                               |
| L2       | Rojo             | Indicador de estado de la comunicación BACnet, indicador de error de ajuste |

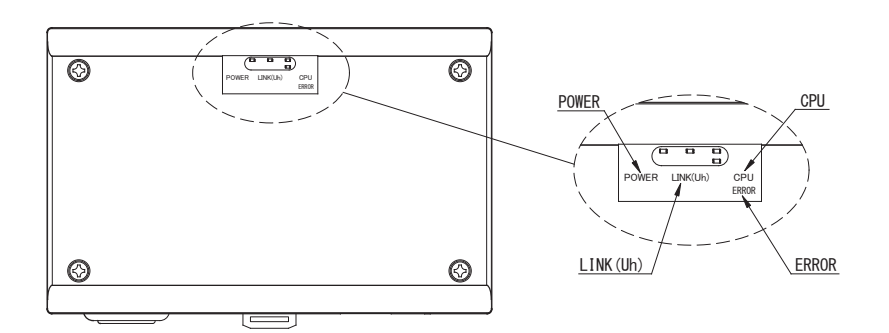

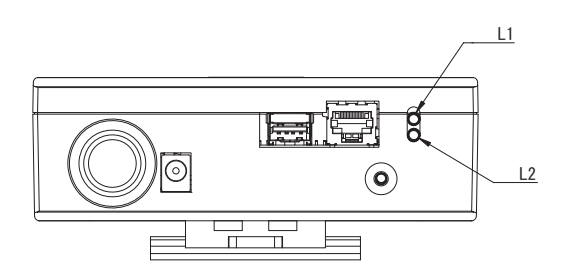

# **4** Ajustes predeterminados de fábrica

| N.º | Elemento                                                       | posición predeterminada en fábrica                                       |
|-----|----------------------------------------------------------------|--------------------------------------------------------------------------|
| 1   | Dirección IP                                                   | Dirección IP     192.168.1.100       Máscara de subred     255.255.255.0 |
| 2   | Puerto UDP                                                     | 47808 (0xBAC0)                                                           |
| 3   | Número de instancia del objeto de dispositivo                  | 100                                                                      |
| 4   | Interruptor de configuración de dirección                      | 1                                                                        |
| 5   | Interruptor de prueba                                          | Todo en OFF                                                              |
| 6   | Interruptor de selección del resistor terminador<br>de Uh Line | APAGADO                                                                  |

# **5** Prueba de funcionamiento

Para realizar la prueba de funcionamiento de la interfaz BN, se requieren los ajustes de comunicación BACnet y los datos de equipo de las unidades interiores conectadas.

| Equipo          | Elemento                                                                                      |                                                          | Método de ajuste                                                                                                    |
|-----------------|-----------------------------------------------------------------------------------------------|----------------------------------------------------------|----------------------------------------------------------------------------------------------------|
| Unidad exterior | Dirección de Uh Line                                                                          | Dirección de línea                                       | Utilice el interruptor DIP de la placa de circuitos de la unidad exterior.                                                                                                    |
| Unidad interior | Dirección de Uh Line                                                                          | Dirección de línea                                       | Utilice la función de ajuste de<br>dirección del control remoto con<br>cable.<br>(Excepto para el control remoto con<br>cable simple)                                                                                                    |
|                 |                                                                                               | Dirección de la unidad                                   |                                                                                                    |
|                 |                                                                                               | Dirección del control central                            |                                                                                                    |
|                 |                                                                                               | Dirección del grupo                                      |                                                                                                    |
| Interfaz BN     | Dirección IP                                                                                  | Dirección IP                                             | Use Setting File Creation Software 2.<br>(Consulte la Sección 5-1).                                                                                                    |
|                 |                                                                                               | Máscara de red                                           |                                                                                                    |
|                 | Número de identificación del<br>dispositivo de comunicación<br>BACnet                         | Número de instancia del objeto<br>del dispositivo BACnet |                                                                                                    |
|                 | Cuando se utiliza junto con un<br>dispositivo de control central no<br>compatible con Uh Line | Ajuste de la interfaz BN antigua                         |                                                                                                    |
|                 |                                                                                               | Ajuste para uso combinado con<br>el control antiguo      |                                                                                                    |
|                 | Al reemplazar con una interfaz<br>BN que no es compatible con<br>Uh Line                      | Ajuste de la interfaz BN antigua                         |                                                                                                    |
|                 | Información de la unidad interior<br>(Valores de ajuste del código<br>DN)                     | Dirección de línea                                       | Al realizar la configuración (consulte<br>la Sección 5-2), la interfaz BN lee los<br>valores ajustados en la unidad<br>interior y los registra en la tarjeta SD<br>de la interfaz BN.<br>Realice el trabajo de configuración<br>después de cambiar la información<br>del dispositivo de la unidad interior. |
|                 |                                                                                               | Dirección de la unidad                                   |                                                                                                    |
|                 |                                                                                               | Dirección del control central                            |                                                                                                    |
|                 |                                                                                               | Dirección del grupo                                      |                                                                                                    |
|                 |                                                                                               | Intervalo de ajustes del modo<br>de operación            |                                                                                                    |
|                 |                                                                                               | Intervalo de ajustes de<br>temperatura                   |                                                                                                    |
|                 |                                                                                               | Intervalo de ajustes de la<br>velocidad del ventilador   |                                                                                                    |
|                 |                                                                                               | Tipo de solapa                                           |                                                                                                    |
|                 |                                                                                               | Intervalo de ajustes de la<br>cantidad de ventilación    |                                                                                                    |
|                 |                                                                                               | Intervalo de ajustes del modo<br>de ventilación          |                                                                                                    |
|                 |                                                                                               | Disponibilidad de la operación<br>de ventilación         |                                                                                                    |
|                 |                                                                                               | Disponibilidad de la función de<br>ahorro                |                                                                                                    |

### 5-1. Ajustes de comunicación BACnet

Configure la dirección IP de la interfaz BN y el número de instancia del objeto de dispositivo de las comunicaciones BACnet. Estos ajustes se pueden configurar mediante el Setting File Creation Software 2. Para obtener más información, consulte al distribuidor.

#### 5-2. Configuración de los datos de equipo de la unidad interior

Obtenga los datos de equipo de la unidad interior controlada mediante la interfaz BN desde la unidad interior, a través del cable de comunicación Uh Line.

Preparándose para configurar los datos de equipo de la unidad interior

- Deberá configurar la dirección de control central en la unidad interior que desea controlar.
- Para obtener información sobre cómo configurar la dirección, consulte el manual de instalación de cada unidad interior.
- Encienda todas las unidades interiores y exteriores. Configure como se indica a continuación, 10 minutos después de encender todas las unidades.

Tarea de configuración

- · Active la interfaz BN.
- Cuando transcurran 10 minutos después de activar la interfaz BN, mantenga pulsado el botón de apagado durante 4 segundos o más.

EI LED L1 se enciende.

- Cuando la interfaz BN se inicie de la manera normal, empiece a leer los datos del equipo de la unidad de interfaz. Durante esta operación, el LED L1 permanece encendido, mientras que el LED L2 parpadea en la interfaz BN.
- Cuando se terminen de leer los datos del equipo en la unidad interior, la interfaz BN se inicia automáticamente, preparándose para la comunicación BACnet. El LED L1 de la interfaz BN parpadea.
- Cuando finalicen correctamente los preparativos para la comunicación BACnet, los LED L1 y LED L2 de la interfaz BN comienzan a parpadear.
- Si ocurre un error durante la lectura de los datos del equipo de la unidad interior o mientras se prepara para la comunicación BACnet, los LED L1 y LED L2 de la interfaz BN se encienden.
  Para localizar la causa de estos errores se requieren herramientas de ingeniería. Para obtener más información, consulte al distribuidor.

#### 5-3. Causa del problema ocurrido durante la configuración

| Causa del problema                                                                        | Causa                                                                                                    | Acción                                                                                                    |
|-------------------------------------------------------------------------------------------|----------------------------------------------------------------------------------------------------|----------------------------------------------------------------------------------------------------|
|                                                                                           | Las unidades interiores y exteriores no están encendidas.                                                                                                    | Asegúrese de que las unidades interiores y exteriores estén encendidas.                                                                      |
| No se pudo encontrar la unidad                                                            | Las unidades interiores y exteriores han sido<br>inicializadas y no es posible establecer la<br>comunicación con las mismas.<br>LINK(Uh) LED no parpadea en absoluto. | Asegúrese de que las unidades interiores y<br>exteriores estén encendidas.<br>Asegúrese de que han estado encendidas al<br>menos 10 minutos. |
| interior.                                                                                 | Los cables Uh Line no están correctamente conectados.                                                                                                    | Conecte los cables correctamente.                                                                                                    |
|                                                                                           | La dirección de control central no ha sido<br>configurada en las unidades interiores.                                                                                 | Asegúrese de que la dirección de control<br>central ha sido configurada en las unidades<br>interiores.                                       |
| La dirección de control central<br>configurada en las unidades<br>interiores no es única. | La misma dirección de control central ha sido<br>configurada en diversas unidades interiores.                                                                         | Asegúrese de que la dirección de control<br>central haya sido correctamente configurada<br>en las unidades interiores.                       |

# **6** Desactive la interfaz BN

Pulse el botón de apagado y espere 5 minutos antes de desactivarla.

#### PRECAUCIÓN

No mantenga el botón pulsado, debido a que el modo de búsqueda de aire acondicionado se activa si lo mantiene pulsado durante 4 segundos o más.

#### Manufacturer / Importer

Name of manufacturer ( 制造商 )

**Toshiba Carrier Corporation** 

#### 东芝开利株式会社

Address, city, country ( 住址 ) 72-34 Horikawa-cho, Saiwai-ku, Kawasaki-shi, Kanagawa-ken 212-0013, JAPAN 神奈川県川崎市幸区堀川町 72 番地 34

Name of the Importer/Distributor in EU

Toshiba Carrier EUROPE S.A.S

#### Address, city, country

Route de Thil 01120 Montluel FRANCE

Name of the Importer/Distributor in UK

Toshiba Carrier UK Ltd

Address, city, country

Porsham Close, Belliver Industrial Estate,

PLYMOUTH, Devon, PL6 7DB. United Kingdom

在中国的进口商 / 分销商名称

东芝开利空调销售 (上海)有限公司

地址,城市,国家

上海市西藏中路 268 号来福士广场办公楼 501 室

# Toshiba Carrier Corporation 336 TADEHARA, FUJI-SHI, SHIZUOKA-KEN 416-8521 JAPAN

DEC0209105